## Very Brief Installation Guide

This installation guide is for Windows. Other operating systems (Linux, MacOS) are also supported and installed in a similar way. Please install R first, then RStudio.

## $\mathbf{R}$

- Go to www.r-project.org
- On the left hand side, click "CRAN"
- Choose any mirror, e.g. https://cran.uni-muenster.de/
- Click "Download R for Windows"
- Click "install R for the first time" or, if you have already installed an older version of R, click "base"
- Choose "Download R 3.5.1 for Windows" (or newer versions, if available)
- Save the file R-3.5.1-win.exe to your desktop (or any other directory)
- Double click on the file icon and follow the instructions

## RStudio

- Go to www.rstudio.com
- Click "Download RStudio"
- Choose the Download button in the left-most column (RStudio Desktop Open Source License)
- Choose the installer for Windows Vista/7/8/10
- Save the file RStudio-1.1.456.exe (or a newer version) to your desktop
- Double click on the file icon and follow the instructions

Both R and RStudio are now installed. Rstudio connects to R automatically. If you click on the RStudio icon, R will be launched automatically.